### Anleitung zur Umstellung

Die Volksbank Lüneburger Heide bietet mehrere TAN-Verfahren an. Sie haben von uns bereits eine Anleitung für die Vergabe der PIN bei dem von Ihnen gewählten TAN-Verfahren erhalten.

Um den Zugang in StarMoney auf das PIN/TAN-Verfahren umstellen zu können müssen Sie sich im Onlinebanking unter www.vblh.de bereits Ihre eigene PIN vergeben haben.

**Hinweis:** Diese Anleitung wurde für StarMoney 11 erstellt, bei der Nutzung einer anderen Programmversion können die Fenster evtl. anders aussehen.

| ¥⊅s     | TAR <b>MONEY 11</b> |                                                                |          |
|---------|---------------------|----------------------------------------------------------------|----------|
| ٢       |                     | Datei Verwaltung Tools Einstellungen Hilfe                     |          |
| •       |                     | Girokonto: 1365                                                | ~        |
| $\star$ |                     | Hinzufügen Gläubiger- Konto                                    |          |
| ♠       | Übersicht           | ID schließen                                                   |          |
|         |                     | Umsätze Prognose Kontoauszüge (PDF) Kontodetails Informationen | Dokument |
|         | Kontenliste 50+     | Kontoart Girokonto                                             |          |
| ш       | Auswertung          | Kontoname 1365                                                 |          |
| a       | ▶ Neu               | Kreditinstitut Volksbank Lüneburger Heide                      |          |
| LT      |                     | Kontoinhaber                                                   |          |
| €≁      | Zahlungsverkehr     | Unterkontomerkmal                                              |          |
| _       |                     | Kontenrahmen Kategorien                                        |          |
| ę.      | Disposition         | Gläubiger-ID                                                   | $\sim$   |
| Z       | ▶ Geldanlage        |                                                                |          |
|         |                     | ✓ Ungebuchte Aufträge                                          |          |
| $\succ$ | Informationen 2     | Abholen ab                                                     |          |
|         | Ausgangskorb        | Erstellt am 18.06.2015                                         |          |

Starten Sie bitte StarMoney und gehen am linken Rand auf den Menüpunkt "Kontenliste"

1 A imili

Wählen Sie jetzt ein Konto der Volksbank durch einen Doppelklick auf die Kontonummer aus und klicken Sie dann in der waagerechten Menüleiste auf "Kontodetails".

Klicken Sie danach auf die Schaltfläche "Hinzufügen".

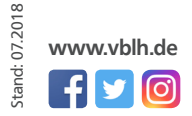

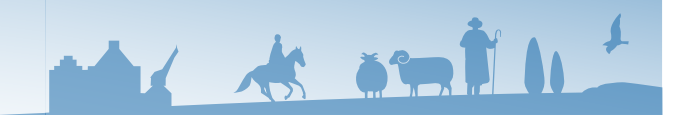

| Aplaitupa | 7 1 | metol | l Ind |
|-----------|-----|-------|-------|
|           |     |       |       |
|           |     |       |       |

#### Es erscheint folgendes Fenster

| onto einrichten - Schritt 1    |                                                              |                   |               |
|--------------------------------|--------------------------------------------------------------|-------------------|---------------|
| egistrierung                   |                                                              |                   |               |
| Kontoart auswählen             |                                                              |                   |               |
| Mein Online-Konto einrichten 🗸 | Richten Sie Ihr Konto online über Ihr                        | re Bank oder Sp   | arkasse ein.  |
| Erforderliche Angaben          |                                                              |                   |               |
| BIC / Bankleitzahl             | 24060300                                                     |                   |               |
| Kreditinstitut                 | Volksbank Lüneburger Heide                                   |                   |               |
| Ort                            | Winsen (Luhe)                                                |                   |               |
| Andere Kontoarten einrichten > | Richten Sie z.B. Barkonten, Bonusk<br>oder PayPal-Konto ein. | onten oder Ihr Ar | mazon-, eBay- |
|                                |                                                              | Zurück            | Weiter        |

Kontrollieren Sie die Daten und klicken dann auf "Weiter".

| uswahl Sicherheitsmedium - Schri | itt 2                                                                                                    |
|----------------------------------|----------------------------------------------------------------------------------------------------|
| Sicherheitsmedium auswählen      |                                                                                                    |
| PIN/TAN                          | Wenn Sie von Ihrer Bank oder Sparkasse PIN und TAN erhalten<br>haben, wählen Sie dieses Sicherheitsmedium.<br>Bitte halten Sie die Zugangsdaten für Ihr Konto bereit.                                                   |
| HBCI-Chipkarte >                 | Wenn Sie von Ihrer Bank oder Sparkasse eine HBCI-Chipkarte<br>erhalten haben, wählen Sie dieses Sicherheitsmedium.<br>Bitte legen Sie Ihre HBCI-Chipkarte ein.                                                          |
| HBCI-Datei >                     | Wenn Sie für den Zugang zu Ihrer Bank oder Sparkasse eine HBCI-<br>Datei nutzen, wählen Sie dieses Sicherheitsmedium.<br>Bitte stellen Sie den Zugriff auf Ihre HBCI-Datei sicher, sofern Sie<br>bereits eine besitzen. |
|                                  | Zurück Weiter                                                                                                    |

Klicken Sie hier auf "PIN/ TAN" und dann unten rechts wieder auf "Weiter".

2tand: 07.2018 www.vblh.de

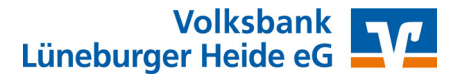

| Zugangswege<br>HBCI mit PIN/TAN    Abfragen   Umsatzabfragen   Saldenabfrage   Depotaufstellungen   Kontoauszugsabfrage   Einzelaufträge | ^                                                     |                                                                                                    |                                                                                                    |                                                                                               |
|----------------------------------------------------------------------------------------------------|-------------------------------------------------------|----------------------------------------------------------------------------------------------------|----------------------------------------------------------------------------------------------------|-----------------------------------------------------------------------------------------------|
| EU-Überweisungen                                                                                                    |                                                       |                                                                                                    | _                                                                                                    | Klicken Sie auf "Weiter                                                                       |
|                                                                                                    |                                                       | Zurück                                                                                                    | Weiter                                                                                                    |                                                                                               |
| Kundennummer<br>Adresse<br>HBCI-Version                                                                                                  | https://hbci11.fiducia.de/cgi-bin/hbci<br>HBCI 3.00 v | hat, geben Sie bitt<br>Benutzerkennung<br>ein. In Abhängigke<br>Kreditinstitut könn<br>Informationen, wie<br>eine Kundennumr<br>werden. Diese Ein<br>optional. | e unter<br>Ihre Kontonummer<br>iti von Ihrem<br>en zusätzliche<br>e beispielsweise<br>mer, hinterlegt<br>ngabe ist meist | Ihren Alias ein. Das Fel<br>für Kundennummer m<br>leer bleiben.<br>Klicken Sie dann auf "Weit |
|                                                                                                    |                                                       | Zurück                                                                                                    | Weiter                                                                                                    |                                                                                               |
| Nachfrage: Kontodaten abholer<br>Für die Auftragsverarbeitung v                                                                          | n<br>verden weitere Angaben benötigt.                 | ? ×                                                                                                    |                                                                                                    |                                                                                               |
| Bitte ergänzen Sie diese.<br>Medium:<br>Benutzerkennung:                                                                                 | HBCI mit PIN/TAN                                      |                                                                                                    |                                                                                                    |                                                                                               |
| BIC:                                                                                                    | GENODEF1NBU                                           |                                                                                                    |                                                                                                    |                                                                                               |
| Authority                                                                                                    | Kontodaten abholen                                    |                                                                                                    |                                                                                                    |                                                                                               |

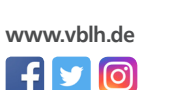

Stand: 07.2018

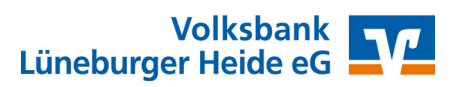

### Auftragsausführung

Nach Abgleich der Daten werden Ihnen unter Umständen weitere Konten unseres Hauses angezeigt, auf denen Sie Inhaber oder Bevollmächtigter sind.

|           | enausw                                                                                    | ahl fur Einrichtung                                                                                                    | - letzter | Schritt                          |              |               |
|-----------|-------------------------------------------------------------------------------------------|----------------------------------------------------------------------------------------------------|-----------|----------------------------------|--------------|---------------|
| lle       | Keine                                                                                     |                                                                                                    |           |                                  |              |               |
|           |                                                                                           |                                                                                                    |           |                                  |              |               |
| Suc       | h-/Filterbe                                                                               | griff hier eingeben                                                                                                    |           |                                  |              |               |
|           | Konto                                                                                     |                                                                                                    | Kont      | Kontoname                        | Kontoinhaber | Kontoart      |
| ✓         | 15                                                                                        | (BLZ 24060300)                                                                                                    | EUR       | 13 400 - Kontokorrent - Volksban | На           | Girokonto ~   |
| ✓         | 13                                                                                        | ! (BLZ 24060300)                                                                                                    | EUR       | 131 2 - Kontokorrent - Volksban  | На           | Girokonto     |
| •         | 13                                                                                        | 5 (BLZ 24060300)                                                                                                    | EUR       | 1: - Termineinlage - Volksba     | Ha           | Festgeldkonto |
|           |                                                                                           |                                                                                                    |           |                                  |              |               |
| Bevo      | rzugtes T/<br>SecureGo                                                                    | AN-Verfahren auswähle                                                                                                    | n         |                                  |              |               |
| Bevo      | rzugtes T/<br>SecureGo<br>Smart-TAN                                                       | AN-Verfahren auswähle<br>(944)<br>V plus manuell (962)                                                                           | n         |                                  |              |               |
| Bevo<br>O | rzugtes T/<br>SecureGo<br>Smart-TAN<br>Smart-TAN                                          | AN-Verfahren auswähle<br>(944)<br>I plus manuell (962)<br>I plus optisch (972)                                                   | n         |                                  |              |               |
| Bevo      | rzugtes T/<br>SecureGo<br>Smart-TAN<br>Smart-TAN<br>Smart-TAN                             | AN-Verfahren auswähle<br>(944)<br>4 plus manuell (962)<br>4 plus optisch (972)<br>4 photo (982)                                  | n ————    |                                  |              |               |
| Bevo      | rzugtes T/<br>SecureGo<br>Smart-TAN<br>Smart-TAN<br>Smart-TAN<br>Einschrittv              | AN-Verfahren auswähle<br>(944)<br>I plus manuell (962)<br>I plus optisch (972)<br>I photo (982)<br>verfahren (999)               | n         |                                  |              |               |
| Bevo      | rzugtes T/<br>SecureGo<br>Smart-TAN<br>Smart-TAN<br>Smart-TAN<br>Einschrittv<br>chipTAN-U | AN-Verfahren auswähle<br>(944)<br>I plus manuell (962)<br>I plus optisch (972)<br>I photo (982)<br>refahren (999)<br>ISB (10972) | n         |                                  |              |               |

Wenn eines dieser Konten im Programm nicht erscheinen soll, entfernen Sie einfach den Haken in der ersten Spalte.

Im unteren Bereich des Fensters können Sie prüfen, ob das richtige TAN-Verfahren eingestellt wurde. Sollten Sie für mehrere TAN-Verfahren freigeschaltet sein, können Sie das bevorzugte TAN-Verfahren für die Nutzung in StarMoney festlegen.

Mit einem Klick auf "Fertig" schließen Sie die Umstellung ab.

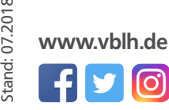

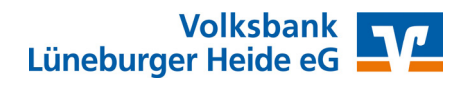